Machine Translated by Google

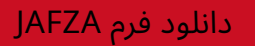

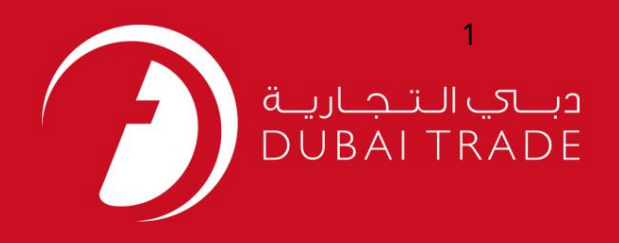

# خدمات الکترونیک جافزا دانلود فرم JAFZA دفترچه راهنمای کاربر

اطلاعات حق چاپ

حق چاپ 2009 ©توسط تجارت دبی. کلیه حقوق محفوظ است سند وی و کلیه ضمائم مرتبط ذکر شده در آن متعلق به تجارت دبی می باشد. این سند فقط باید توسط اشخاص مجاز توسط تجارت دبی به منظور انجام تعهدات خود تحت یک قرارداد خاص با تجارت دبی مورد استفاده قرار گیرد.

کپی، چاپ، افشای غیرمجاز این سند به شخص ثالث و ارسال این سند به هر مقصد دیگر توسط هر رسانه ای، اقدامی غیرقانونی و موجب اقدامات قانونی مناسب می شود.

#### اعلان سند کنترل

این یک سند کنترل شده است. دسترسی غیرمجاز، کپی کردن، تکثیر و استفاده برای هدفی غیر از آنچه که در نظر گرفته شده است، ممنوع است. سند او در رسانه های الکترونیکی نگهداری می شود. تعدادی از نسخه های سخت آن کنترل نشده است و ممکن است آخرین نسخه نباشد. از آخرین نسخه موجود با TRADE DUBAI مطمئن شوید.

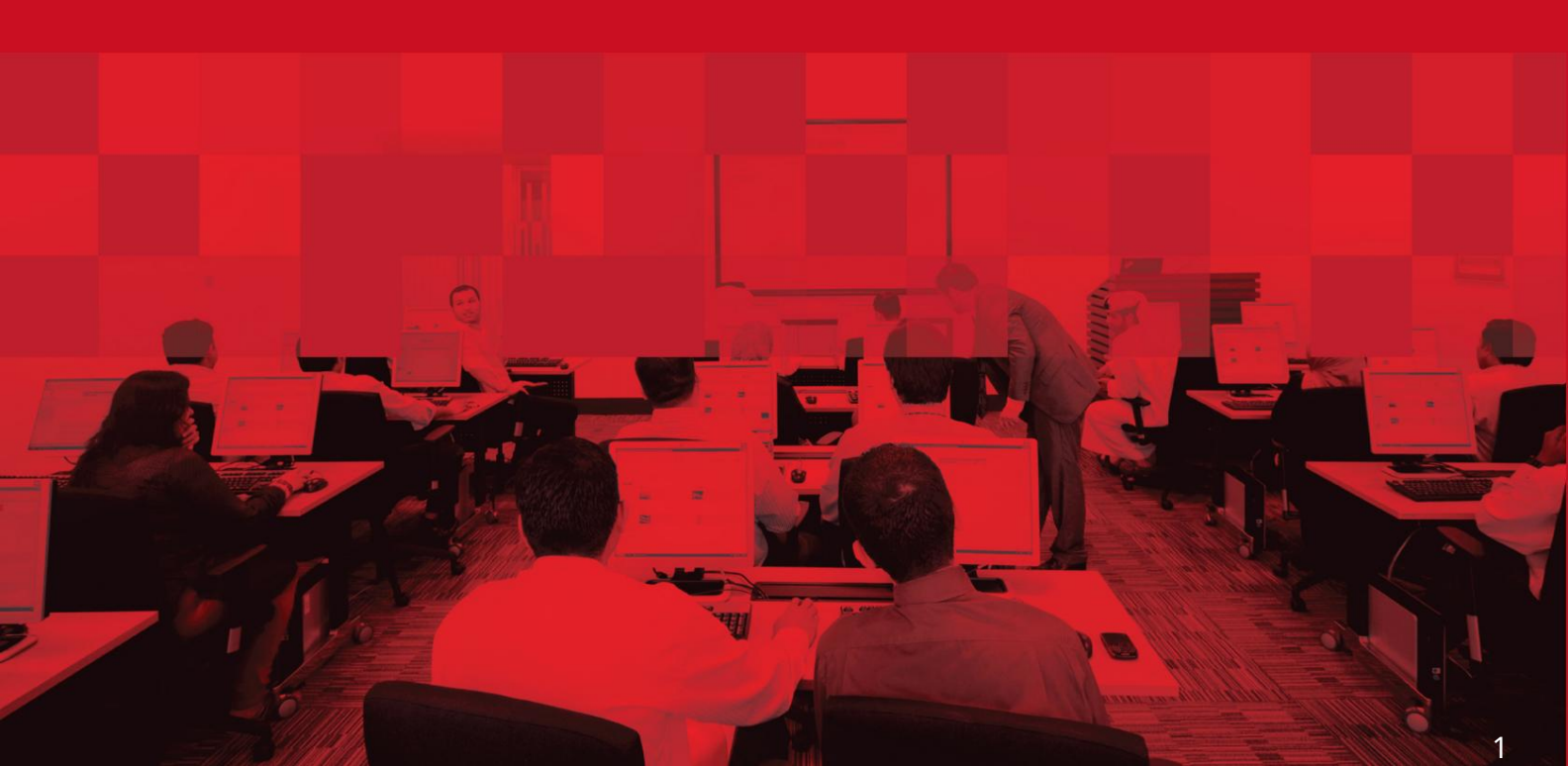

### جزئيات سند

#### اطلاعات سند

| نام سند                  | دانلود فرم JAFZA              |  |
|--------------------------|-------------------------------|--|
| نام پروژه                | راهنمای خدمات الکترونیک JAFZA |  |
| واحد تجاری               | جافزا                         |  |
| نویسنده(های)             | بخش آموزش DT                  |  |
| آخرین تاریخ به روز رسانی | 5ژانویه 2015                  |  |
| نسخه فعلی                | 1.1                           |  |

## تاریخچه ویرایشهای

| نسخه | تاريخ | نویسنده | تعيين | شرح تغيير |
|------|-------|---------|-------|-----------|
|      |       |         |       |           |
|      |       |         |       |           |
|      |       |         |       |           |

## تاریخچه تایید

| نسخه | تاريخ | نام | تعيين | نظرات |
|------|-------|-----|-------|-------|
|      |       |     |       |       |
|      |       |     |       |       |
|      |       |     |       |       |

#### توزيع

| نسخه | محل |
|------|-----|
|      |     |
|      |     |
|      |     |

دانلود فرم JAFZA

این سرویس کاربر را برای دانلود فرم های اداری و تجاری JAFZAوبه وب سایت JAFZAهدایت می کند.

جهت یابی:

.1ورود به دبی تجارت

بروید Summary Information از منوی سمت چپ به.

یروید Jafza Forms Download - Approver سپس به قسمت.

| Su | immary Information                 |
|----|------------------------------------|
|    | Jafza Forms Download -<br>Approver |
|    | Reports                            |
|    | Jafza Mail                         |
|    | View All Requests - Approval       |
|    | View My Company Details            |

صفحه زیر نمایش داده خواهد شد

| 0   | Download administration forms and variety of commercial and business application forms. |
|-----|-----------------------------------------------------------------------------------------|
| Cli | ck here to download the business applications forms                                     |
|     |                                                                                         |

.4روی لینک کلیک کنید و کاربر برای دانلود به وب سایت JAFZAهدایت می شود فرم های اداری و تجاری JAFZA

|                                    | 1            | Find everything you need: |
|------------------------------------|--------------|---------------------------|
| Administration Guidelines EHS Form | 15           | Jafza App                 |
| Administration Forms               |              | Announcements             |
| Commercial Forms                   |              | Useful Numbers            |
| Notifying FZE Changes              |              | Wage Protection System    |
| Notifying FZCO Changes             |              |                           |
|                                    | WP Post Tabs | E-Services                |
|                                    |              | PCFC Security Procedures  |
|                                    |              | Client Directory          |

#### http://www.jafza.ae/customers/forms/

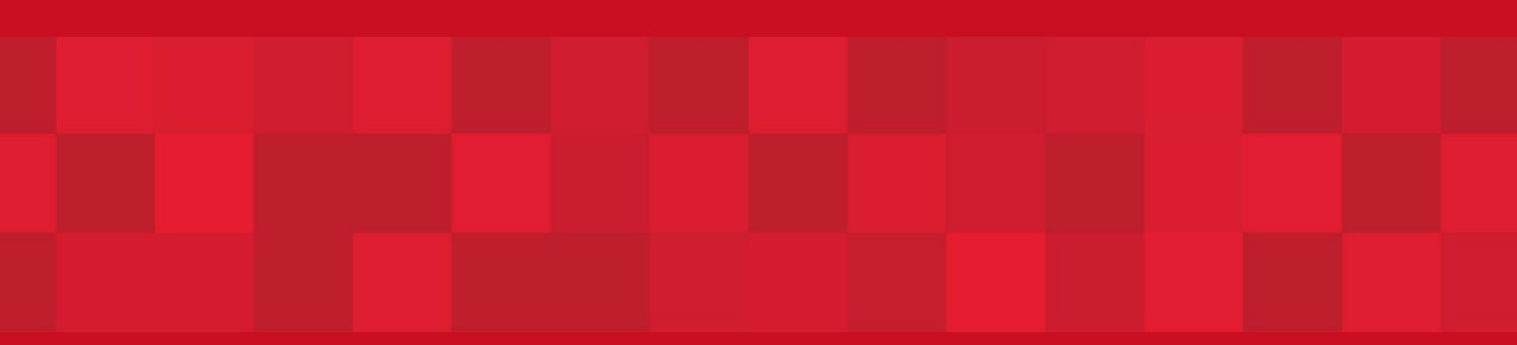

www.dubaitrade.ae